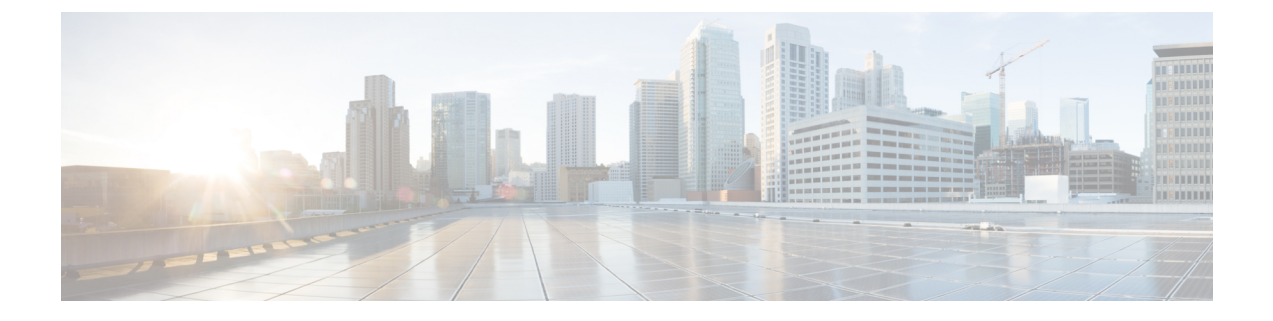

# Cisco APIC サイトのインフラの設定

- ・サイト接続性情報の更新(1ページ)
- Configuring Infra: On-Premises Site Settings, on page 2
- •インフラの設定:ポッドの設定 (4ページ)
- ・インフラの設定: スパイン スイッチ (5ページ)

## サイト接続性情報の更新

スパインの追加や削除、またはスパインノードの ID 変更などのインフラストラクチャへの変 更が加えられた場合、Multi-Site ファブリック接続サイトの更新が必要になります。このセク ションでは、各サイトの APIC から直接最新の接続性情報を取得する方法を説明します。

- ステップ1 Cisco Nexus Dashboard Orchestrator の GUI にログインします。
- ステップ2 左のナビゲーションメニューから、[インフラストラクチャ(Infrastructure)]>[サイト接続(Site Connectivity)]を選択します。
- ステップ3 メインペインの右上にある[構成 (Configure)]をクリックします。
- ステップ4 左側のペインの [サイト (Sites)] の下で、特定のサイトを選択します。
- ステップ5 メイン ウィンドウで、APIC からファブリック情報を取得するために [更新 (Refresh)] ボタンをクリックし ます。
- ステップ6 (オプション)オンプレミス サイトの場合、廃止されたスパイン スイッチノードの設定を削除する場合 は、[確認 (Confirmation)] ダイアログでチェックボックスをオンにします。

このチェックボックスを有効にすると、現在使用されていないスパインスイッチのすべての設定情報が データベースから削除されます。

ステップ7 最後に、[はい (Yes)] をクリックして確認し、接続情報をロードします。

これにより、新しいスパインや削除されたスパインを検出し、すべてのサイトに関連したファブリックの 接続を APIC からインポートし直します。

### **Configuring Infra: On-Premises Site Settings**

This section describes how to configure site-specific Infra settings for on-premises sites.

- ステップ1 Log in to the Cisco Nexus Dashboard Orchestrator GUI.
- ステップ2 In the left navigation menu, select Infrastructure > Site Connectivity.
- ステップ3 In the top right of the main pane, click **Configure**.
- ステップ4 In the left pane, under Sites, select a specific on-premises site.
- ステップ5 Provide the Inter-Site Connectivity information.
  - a) In the right *<Site>* Settings pane, enable the Multi-Site knob.

This defines whether the overlay connectivity is established between this site and other sites.

b) (Optional) Enable the **CloudSec Encryption** knob encryption for the site.

CloudSec Encryption provides inter-site traffic encryption. The "Infrastructure Management" chapter in the *Cisco Multi-Site Configuration Guide* covers this feature in detail.

c) Specify the Overlay Multicast TEP.

This address is used for the inter-site L2 BUM and L3 multicast traffic. This IP address is deployed on all spine switches that are part of the same fabric, regardless of whether it is a single pod or Multi-Pod fabric.

This address should not be taken from the address space of the original fabric's Infra TEP pool or from the 0.x.x.x range.

- d) Specify the BGP Autonomous System Number.
- e) (Optional) Specify the BGP Password.
- f) Provide the **OSPF Area ID**.

The following settings are required if you are using OSPF protocol for underlay connectivity between the site and the IPN. If you plan to use BGP instead, you can skip this step. BGP underlay configuration is done at the port level, as described in インフラの設定: スパインスイッチ, on page 5.

g) Select the OSPF Area Type from the dropdown menu.

The following settings are required if you are using OSPF protocol for underlay connectivity between the site and the IPN. If you plan to use BGP instead, you can skip this step. BGP underlay configuration is done at the port level, as described in インフラの設定: スパインスイッチ, on page 5.

The OSPF area type can be one of the following:

- nssa
- regular
- h) Configure OSPF policies for the site.

The following settings are required if you are using OSPF protocol for underlay connectivity between the site and the IPN. If you plan to use BGP instead, you can skip this step. BGP underlay configuration is done at the port level, as described in インフラの設定: スパインスイッチ, on page 5.

You can either click an existing policy (for example, msc-ospf-policy-default) to modify it or click +Add **Policy** to add a new OSPF policy. Then in the Add/Update Policy window, specify the following:

- In the Policy Name field, enter the policy name.
- In the Network Type field, choose either broadcast, point-to-point, or unspecified.

The default is broadcast.

• In the Priority field, enter the priority number.

The default is 1.

• In the Cost of Interface field, enter the cost of interface.

The default is 0.

- From the Interface Controls dropdown menu, choose one of the following:
  - advertise-subnet
  - bfd
  - mtu-ignore
  - passive-participation
- In the Hello Interval (Seconds) field, enter the hello interval in seconds.

The default is 10.

• In the Dead Interval (Seconds) field, enter the dead interval in seconds.

The default is 40.

• In the Retransmit Interval (Seconds) field, enter the retransmit interval in seconds.

The default is 5.

• In the Transmit Delay (Seconds) field, enter the transmit delay in seconds.

The default is 1.

i) (Optional) From the **External Routed Domain** dropdown, select the domain you want to use.

Choose an external router domain that you have created in the Cisco APIC GUI. For more information, see the *Cisco APIC Layer 3 Networking Configuration Guide* specific to your APIC release.

j) (Optional) Enable SDA Connectivity for the site.

If the site is connected to an SDA network, enable the **SDA Connectivity** knob and provide the **External Routed Domain**, **VLAN Pool**, and **VRF Lite IP Pool Range** information.

If you enable SDA connectivity for the site, you will need to configure additional settings as described in the SDA use case chapter of the *Cisco Multi-Site Configuration Guide for ACI Fabrics*.

k) (Optional) Enable SR-MPLS Connectivity for the site.

If the site is connected via an MPLS network, enable the **SR-MPLS Connectivity** knob and provide the Segment Routing global block (SRGB) range.

The Segment Routing Global Block (SRGB) is the range of label values reserved for Segment Routing (SR) in the Label Switching Database (LSD). These values are assigned as segment identifiers (SIDs) to SR-enabled nodes and have global significance throughout the domain.

The default range is 16000-23999.

If you enable MPLS connectivity for the site, you will need to configure additional settings as described in the "Sites Connected via SR-MPLS" chapter of the *Cisco Multi-Site Configuration Guide for ACI Fabrics*.

ステップ6 Configure inter-site connectivity between on-premises and cloud sites.

If you do not need to create inter-site connectivity between on-premises and cloud sites, for example if your deployment contains only cloud or only on-premises sites, skip this step.

When you configure underlay connectivity between on-premises and cloud sites, you need to provide an IPN device IP address to which the Cloud APIC's CSRs establish a tunnel and then configure the cloud site's infra settings.

- a) Click +Add IPN Device to specify an IPN device.
- b) From the dropdown, select one of the IPN devices you defined previously.

The IPN devices must be already defined in the General Settings > IPN Devices list, as described in インフラの 設定: 一般設定

c) Configure inter-site connectivity for cloud sites.

Any previously configured connectivity from the cloud sites to this on-premises site will be displayed here, but any additional configuration must be done from the cloud site's side as described in Cisco Cloud APIC サイトの インフラの設定.

#### What to do next

While you have configured all the required inter-site connectivity information, it has not been pushed to the sites yet. You need to deploy the configuration as described in インフラ設定の展開

## インフラの設定: ポッドの設定

このセクションでは、各サイトでポッド固有の設定を行う方法について説明します。

- ステップ1 Cisco Nexus Dashboard Orchestrator の GUI にログインします。
- ステップ2 左のナビゲーションメニューから、[インフラストラクチャ(Infrastructure)]>[サイト接続(Site Connectivity)]を選択します。
- ステップ3 メイン ペインの右上にある [構成(Configure)] をクリックします。
- ステップ4 左側のペインの [サイト (Sites)] の下で、特定のサイトを選択します。
- ステップ5 メイン ウィンドウで、ポッドを選択します。
- **ステップ6** 右の [**ポッドのプロパティ (Pod Properties)**] ペインで、ポッドについてオーバーレイ ユニキャスト TEP を 追加できます。

このIPアドレスは、同じポッドの一部であるすべてのスパインスイッチに展開され、レイヤ2およびレイ ヤ3ユニキャスト通信用のVXLANカプセル化トラフィックの送信と受信に使用されます。

ステップ7 [+ TEP プールの追加 (+Add TEP Pool)] をクリックして、ルーティング可能な TEP プールを追加します。

外部ルーティング可能な TEP プールは、IPN 経由でルーティング可能な IP アドレスのセットを APIC ノード、スパイン スイッチ、および境界リーフ ノードに割り当てるために使用されます。これは、Multi-Siteアーキテクチャを有効にするために必要です。

以前にAPICでファブリックに割り当てられた外部 TEP プールは、ファブリックが Multi-Site ドメインに追加されると、NDO によって自動的に継承され、GUI に表示されます。

ステップ8 サイトの各ポッドに対してこの手順を繰り返します。

### インフラの設定: スパイン スイッチ

このセクションでは、Cisco Multi-Site のために各サイトのスパインスイッチを設定する方法に ついて説明します。スパインスイッチを設定する場合、各サイトのスパインと ISN 間の接続 を設定することで、Multi-Site ドメイン内のサイト間のアンダーレイ接続を効果的に確立でき ます。

リリース 3.5(1) より前は、OSPF プロトコルを使用してアンダーレイ接続が確立されていました。一方、このリリースでは、OSPF、BGP(IPv4 のみ)、または混合プロトコルを使用できます。混合とは、一部のサイトではサイト間アンダーレイ接続に OSPF を使用し、一部のサイトでは BGP を使用することです。両方ではなく OSPF または BGP のいずれかを設定することを推奨します。両方のプロトコルを設定した場合には、BGP が優先され、OSPF はルートテーブルにインストールされません。

- ステップ1 Cisco Nexus Dashboard Orchestrator の GUI にログインします。
- ステップ2 左のナビゲーションメニューから、[インフラストラクチャ(Infrastructure)]>[サイト接続(Site Connectivity)]を選択します。
- ステップ3 メインペインの右上にある[構成(Configure)]をクリックします。
- ステップ4 左側のペインの [サイト(Sites)] の下で、特定のオンプレミス サイトを選択します。
- **ステップ5** メインペインで、ポッド内のスパインスイッチを選択します。
- ステップ6 右側の [<スパイン> 設定 (Settings)] ペインで、[+ポート追加(Add Port)] をクリックします。
- ステップ7 [ポートの追加 (Add Port)] ウィンドウで、アンダーレイの接続情報を入力します。

IPN 接続用に APIC で直接設定されているポートがインポートされ、リストに表示されます。NDO から設 定する新しいポートについては、次の手順を使用します。

- a) 次の一般情報を指定します。
  - •[イーサネット ポート ID (Ethernet Port ID)] フィールドに、ポート ID、たとえば 1/29 を入力しま す。

これは、IPNへの接続に使用されるインターフェイスです。

•[IP アドレス (IP Address)] フィールドに、IP アドレス/ネットマスクを入力します。

Orchestrator によって、指定された IP アドレスを持ち、指定されたポートを使用する、VLAN 4 の サブインターフェイスが作成されます。

• [MTU] フィールドに、サーバの MTU を入力します。MTUを9150Bに設定する継承を指定するか、 576 ~ 9000 の値を選択します。

スパイン ポートの MTU は、IPN 側の MTU と一致させる必要があります。

- **ステップ8** アンダーレイ プロトコルを選択します。
  - a) アンダーレイ接続に OSPF プロトコルを使用する場合は、[OSPF] を設定します。

代わりに、アンダーレイ接続にBGPプロトコルを使用する場合は、この部分をスキップし、次のサブ ステップで必要な情報を入力します。

•[OSPF]を [有効 (Enabled)] に設定します。

OSPF 設定が使用可能になります。

• [OSPF ポリシー (OSPF Policy)] ドロップダウンで、Configuring Infra: On-Premises Site Settings (2 ページ) で設定したスイッチの OSPF ポリシーを選択します。

OSPF ポリシーの OSPF 設定は、IPN 側と一致させる必要があります。

• [OSPF 認証 (OSPF Authentication)] では、[なし (none)] または以下のいずれかを選択します。

• MD5

• Simple

- •[BGP]を [無効 (Disabled)] に設定します。
- b) アンダーレイ接続に BGP プロトコルを使用する場合は、[BGP] を有効にします。

アンダーレイ接続に OSPF プロトコルを使用しており、前のサブステップですでに設定している場合 は、この部分をスキップします。

- (注) 次の場合、BGP IPv4 アンダーレイはサポートされません。
  - マルチサイトドメインに1つ以上のCloud APICサイトが含まれている場合、オンプレミスからオンプレミスおよびオンプレミスからクラウドサイトの両方のサイト間アンダーレイ接続にOSPFプロトコルを使用する必要があります。
  - ・いずれかのファブリックの WAN 接続に GOLF(ファブリック WAN のレイヤ 3 EVPN サービス)を使用している場合。

上記の場合、スパインに展開された Infra L3Out で OSPF を使用する必要があります。

•[OSPF]を [無効 (Disabled)] に設定します。

両方ではなく OSPF または BGP のいずれかを設定することを推奨します。両方のプロトコルを設 定した場合には、BGP が優先され、OSPF はルート テーブルにインストールされません。ISN デ バイスとの EBGP 隣接関係だけがサポートされるからです。

•[BGP]を [有効 (Enabled)] に設定します。

BGP 設定が使用可能になります。

- •[ピア IP (Peer IP)] フィールドに、このポートの BGP ネイバーの IP アドレスを入力します。 BGP アンダーレイ接続では、IPv4 IP アドレスのみがサポートされます。
- •[ピア AS 番号 (Peer AS Number)] フィールドに、BGP ネイバーの自律システム (AS) 番号を入力 します。

このリリースでは、ISN デバイスとの EBGP 隣接関係のみがサポートされます。

- •[BGP パスワード (BGP Password)] フィールドに、BGP ピア パスワードを入力します。
- •必要に応じて追加のオプションを指定します。
  - [双方向フォワーディング検出 (Bidirectional Forwarding Detection)]:双方向フォワーディング 検出 (BFD) プロトコルを有効にして、このポートと IPN デバイスの物理リンクの障害を検 出します。
  - [管理状態 (Admin State)]:ポートの管理状態を有効に設定します。

ステップ9 IPN に接続するすべてのスパイン スイッチおよびポートに対してこの手順を繰り返します。

I